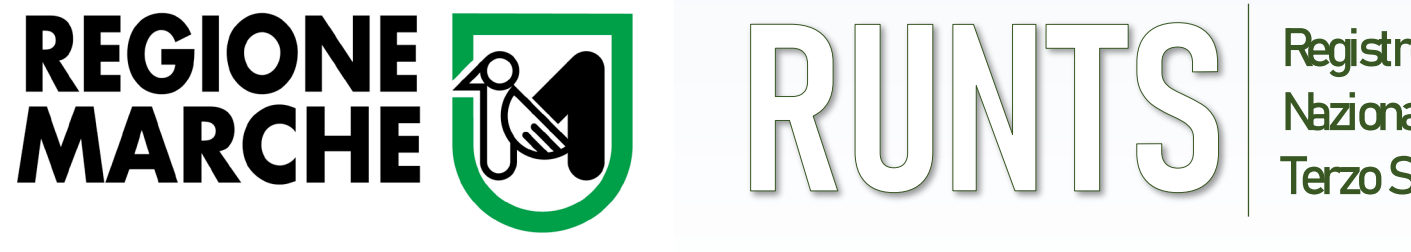

**Registro Uhico** Nazionale Terzo Settore

# LE GUIDE OPERATIVE

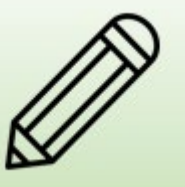

Variazione

# **ISTANZA DI VARIAZIONE** DATI NEL RUNTS

Ufficio RUNTS Regione Marche - Via Tiziano 44 (Palazzo Leopardi) - 60125 Ancona E-Mail: PEC: Sito Web https://www.regione

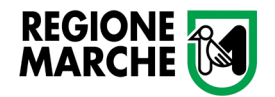

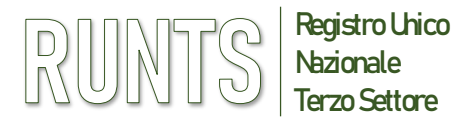

# **AGGIORNAMENTI E VARIAZIONI**

### (Art. 20 del DM 106/2020)

### DATI OGGETTO DI AGGIORNAMENTO E VARIAZIONE:

Ciascun Ente del Terzo settore è tenuto a tenere aggiornate le informazioni di cui all'articolo 8, comma 6 (ai sensi dell'art 20 del DM106/2020)

### DATI NON MODIFICABILI:

- Codice fiscale dell'ente
- Status di Rete associativa

### CHI PUÒ RICHIEDERE UN'ISTANZA DI VARIAZIONE:

- Legale rappresentante dell'Ente o titolare di altra carica ammessa per l'istanza di variazione (es. Consiglieri abilitati)
- ➡ Notaio
- Legale rappresentante della rete di appartenenza (allegando obbligatoriamente il mandato e la dichiarazione di appartenenza alla rete)

Nella fase finale dell'istanza la distinta di riepilogo va sempre firmata digitalmente e ricaricata nel sistema

### IMPORTANTE Il documenti relativi al bilancio non vanno caricati nella pratica di «Variazione» ma nella pratica «Deposito Bilancio» **Tipo richiesta** $(\mathbf{x})$ (+)<u>Ш</u> Cancellazione Deposito Bilancio Iscrizione Variazione Cinque per mille $\bigcirc$ $\bigcirc$ $\bigcirc$ 0 0 Specifica ente Codice Fiscale\* Denominazione Ente\* Annulla Prosegui

**Ufficio RUNTS Regione Marche** - Via Tiziano 44 (*Palazzo Leopardi*) - 60125 Ancona E-Mail: <u>runts@regione.marche.it</u> PEC: <u>regione.marche.ufficioRUNTS@emarche.it</u>

Sito Web: https://www.regione.marche.it/Regione-Utile/Sociale/RUNTS

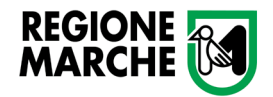

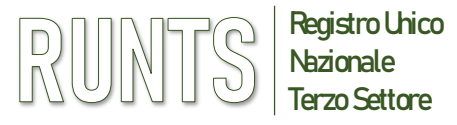

# **RUNTS** INSERIMENTO DI VARIAZIONI

- Accedere al RUNTS e dalla home page andare sul menù verticale a sinistra e cliccare su Richiedi
- Selezionare poi Variazione (1) e inserire il Codice
   Fiscale (2) dell'Ente scegliendolo dal menu a tendina o inserendolo manualmente
- Il sistema, riconosciuto il Codice Fiscale, inserirà in automatico la denominazione dell'Ente
- Cliccare poi su Prosegui

NB: Nessuna variazione è possibile se c'è un'altra pratica di variazione in corso, sia da parte dell'utente che da parte dell'ufficio RUNTS.

Quando l'ufficio Runts avvia una pratica di variazione d'ufficio, il sistema automaticamente notifica via PEC all'ente interessato l'avvio della procedura.

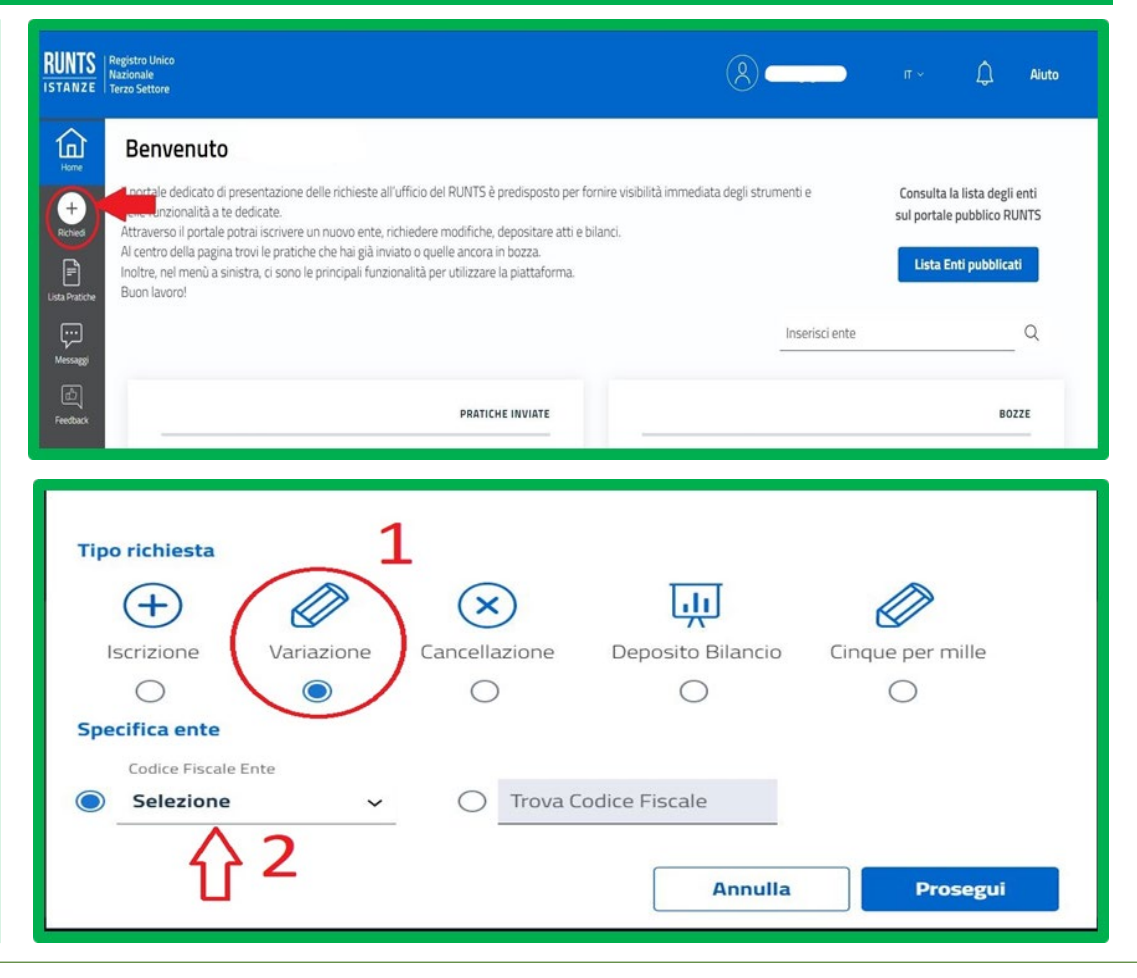

Ufficio RUNTS Regione Marche - Via Tiziano 44 (*Palazzo Leopardi*) - 60125 Ancona E-Mail: <u>runts@regione.marche.it</u> PEC: <u>regione.marche.ufficioRUNTS@emarche.it</u> Sito Web: <u>https://www.regione.marche.it/Regione-Utile/Sociale/RUNTS</u>

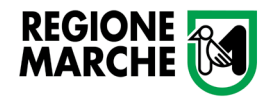

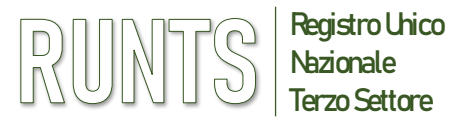

# **RUNTS** INSERIMENTO DI VARIAZIONI

La procedura di variazione prevede 4 schede distinte in TAB (così come in fase di iscrizione):

- **1 DATI PRINCIPALI**
- **2 ULTERIORI INFORMAZIONI**
- **3 ALLEGATI**

# 4 INVIA

In alto a destra si trovano tre diverse funzioni utili:

Salva istanza (1)

Elimina istanza (2)

Ripristina i dati precedentemente inseriti (3)

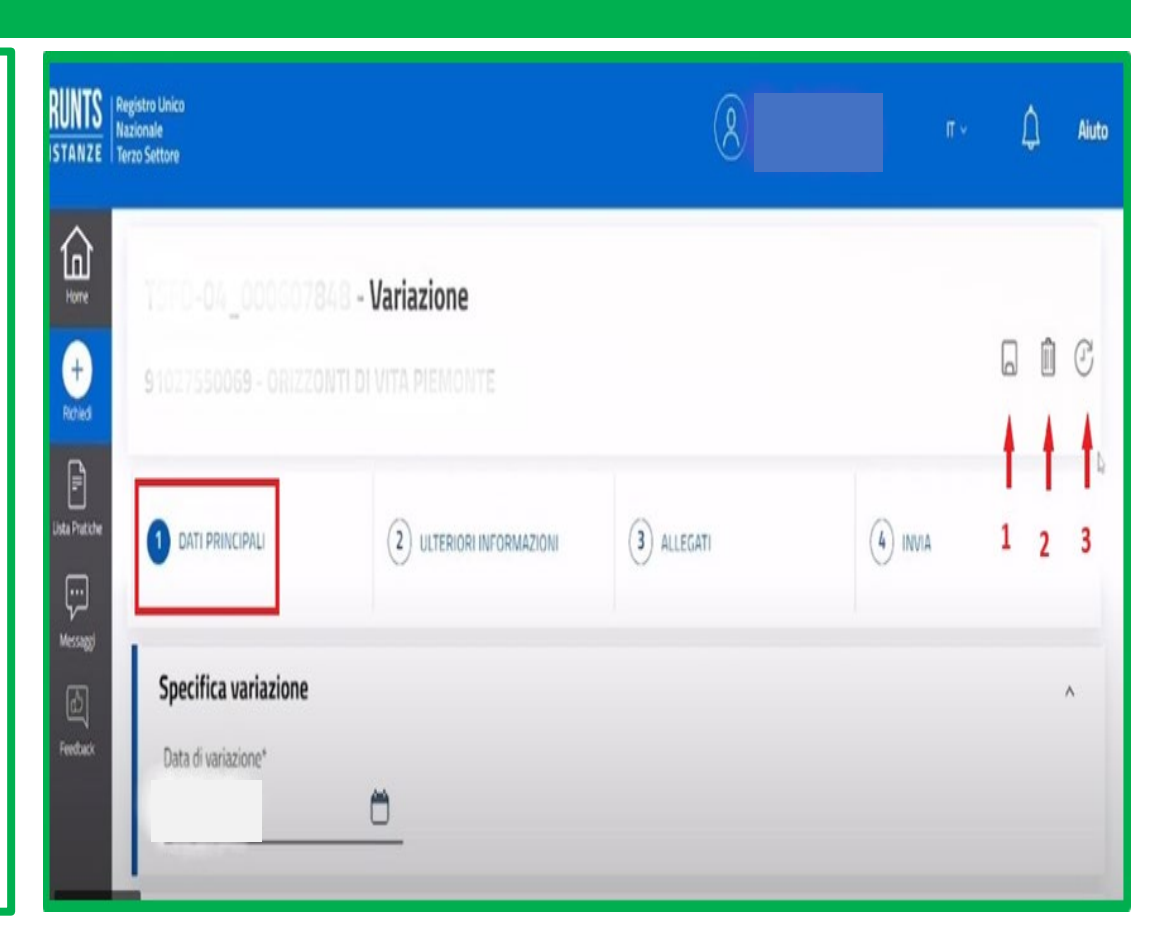

Ufficio RUNTS Regione Marche - Via Tiziano 44 (*Palazzo Leopardi*) - 60125 Ancona E-Mail: <u>runts@regione.marche.it</u> PEC: <u>regione.marche.ufficioRUNTS@emarche.it</u> Sito Web: <u>https://www.regione.marche.it/Regione-Utile/Sociale/RUNTS</u>

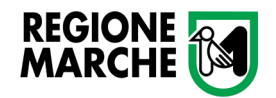

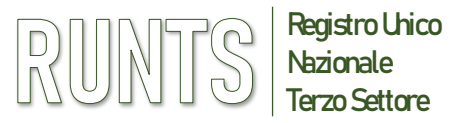

# **INSERIMENTO DI VARIAZIONI – Scheda Dati Principali**

In alto a destra di ogni sezione si trova l'opzione Modifica che permette di entrare nella schermata di compilazione dei dati, a cominciare da **Dati Ente.** 

Una volta compilata la sezione tornare all'inizio della schermata e cliccare Salva

# NB: I campi modificati sono indicati da un pallino arancione

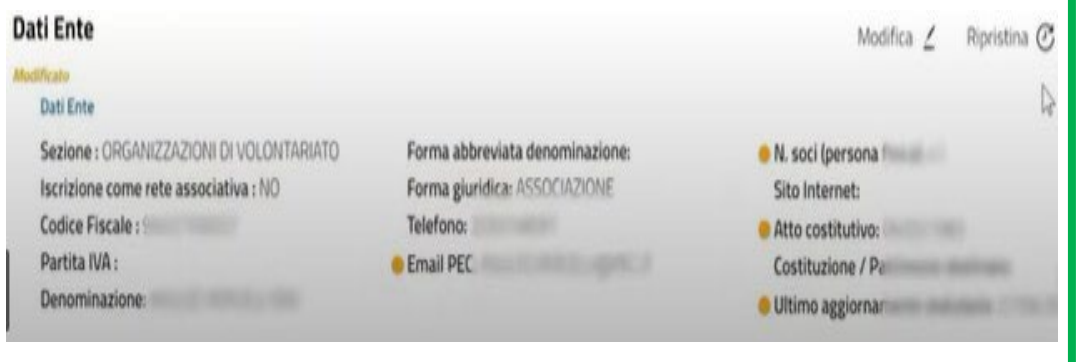

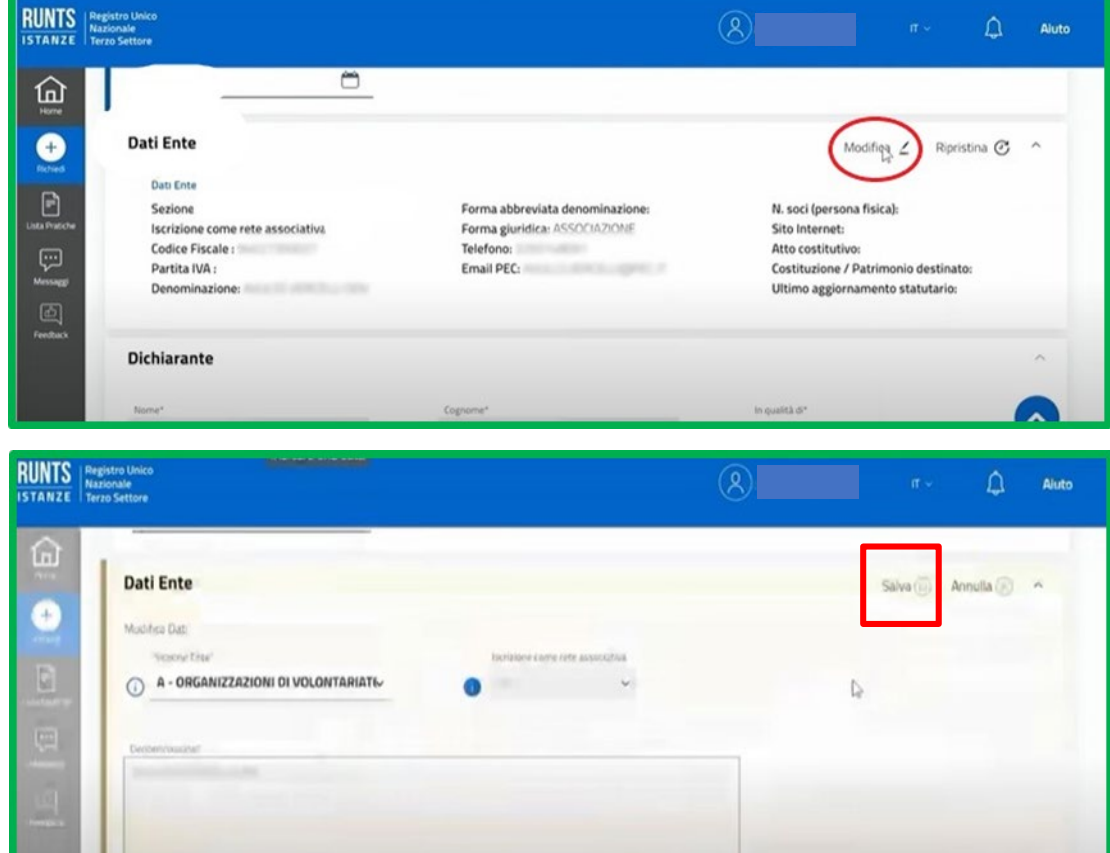

19/305

Ufficio RUNTS Regione Marche - Via Tiziano 44 (Palazzo Leopardi) - 60125 Ancona

E-Mail: runts@regione.marche.it PEC: regione.marche.ufficioRUNTS@emarche.it

Sito Web: https://www.regione.marche.it/Regione-Utile/Sociale/RUNTS

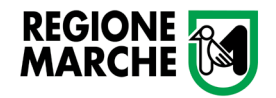

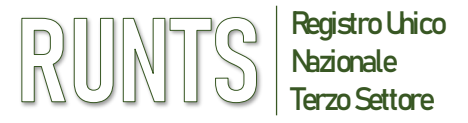

### **INSERIMENTO DI VARIAZIONI – Sezione Dichiarante**

- Procedendo con la compilazione, la sezione **Dichiarante** richiede l'inserimento dei dati appartenenti alla persona che ha effettuato l'accesso mediante il proprio SPID
- Nel campo In qualità di fare attenzione a selezionare dal menu a tendina <u>la giusta opzione</u>
- Se si tratta di legale rappresentante/amministratore si dovrà selezionare la prima opzione Soggetto legittimato per l'aggiornamento/deposito (da non confondere con l'opzione «Legale rappresentante di RETE Associativa»)

| Aure Home     | Dichiarante                         | ^             |                                                   |
|---------------|-------------------------------------|---------------|---------------------------------------------------|
| +<br>Richied  | Nome*                               | Cognome*      | In qualità d'<br>Indicare un'opzione 🗸            |
| ista Pratiche | Codice fiscale*                     | Indrizzo PEC* |                                                   |
| Messaggi<br>D |                                     |               | Soggetto legittimato per l'aggiornamento/deposito |
|               | Sede Legale                         |               | Legale Rappresentante Rete Associativa            |
|               | Sede Legale<br>Stato:<br>Provincia: |               | •                                                 |

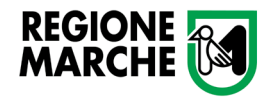

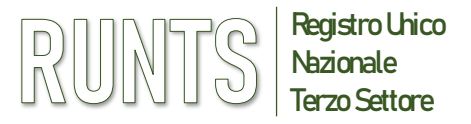

## VARIAZIONE DEL CONSIGLIO DIRETTIVO E DEL LEGALE RAPPRESENTANTE

In caso di variazione del Presidente dell'Ente, il rappresentante legale uscente dovrà accedere con proprio SPID per **abilitare il nuovo Presidente** ad effettuare tutti i conseguenti adempimenti.

Per effettuare la modifica bisognerà andare sulla sezione «Persona», cliccare su «modifica» ed inserire il nominativo del nuovo Legale Rappresentante.

| Persona        |               |                | Ripristina 🤁 \land |
|----------------|---------------|----------------|--------------------|
| Codice fiscale | Denominazione | Persona Fisica | Modifica           |
|                |               |                | Cancella           |
|                |               | S              | 0<br>0<br>0        |
|                |               |                | Aggiungi           |
|                |               |                |                    |
|                |               |                |                    |

Dopo aver inserito i dati corretti, selezionare «si» sulla sezione «Rappresentante legale dell'ente»

Inserire infine la relativa carica sulla sezione sottostante denominata «Cariche e Poteri».

E' necessario rimuovere dal sistema il legale rappresentante uscente come ultima operazione prima di uscire dal portale.

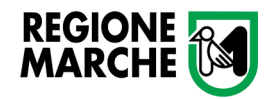

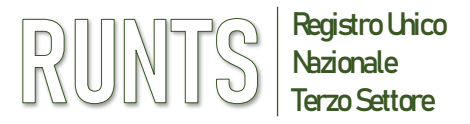

Provincia Tesoreria:

(3) ALLEGATI

Ripristina 🕑 \land

Azione

# **RUNTS**

### **INSERIMENTO DI VARIAZIONI – Ulteriori Informazioni**

Nella scheda Ulteriori Informazioni la prima sezione dedicata al *Cinque per mille* non è più compilabile in TSF0-04\_000203878 - Variazione quanto è ora richiedibile con pratica apposita. **Tipo richiesta** sta Pratich 1 DATI PRINCIPALI 2 ULTERIORI INFORMAZIONI di (+) $(\mathbf{x})$ Deposito Bilancio Iscrizione Variazione Cancellazione Cinque per mille 0 0 0 Cinque per mille NON compilare Specifica ente Codice Fiscale Ente Cinque per mille qui il 5 x mille Trova Codice Fiscale Selezione Accreditamento del 5/1000: NO Annulla Prosegui Organi di amministrazione, di controllo e revisione Nelle altre sezioni a seguire, per l'inserimento dei Data nomina Tipo organo n. componenti effettivi in carica dati occorre cliccare sul tasto Aggiungi

> Ufficio RUNTS Regione Marche - Via Tiziano 44 (*Palazzo Leopardi*) - 60125 Ancona E-Mail: <u>runts@regione.marche.it</u> PEC: <u>regione.marche.ufficioRUNTS@emarche.it</u> Sito Web: https://www.regione.marche.it/Regione-Utile/Sociale/RUNTS

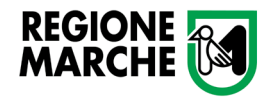

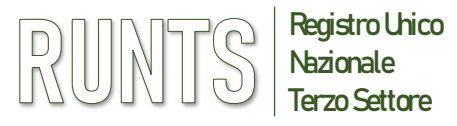

# SCHEDA ALLEGATI E SCHEDA INVIA

- Nella scheda ALLEGATI vanno caricati solo i documenti relativi alla variazione che si sta richiedendo, oppure che hanno subito modifiche / aggiornamenti
- Lo Statuto e altri documenti vanno allegati solo in caso di variazioni successive all'iscrizione al RUNTS o qualora siano attinenti alla variazione che si sta presentando
- I bilanci ed i relativi allegati NON VANNO inseriti nell'istanza di variazione ma deve essere avviata apposita pratica di «deposito bilancio»

Cliccare sul tasto AVANTI per salvare ed entrare nella **scheda INVIA** dove è possibile visualizzare il **Riepilogo** dei dati inseriti in precedenza

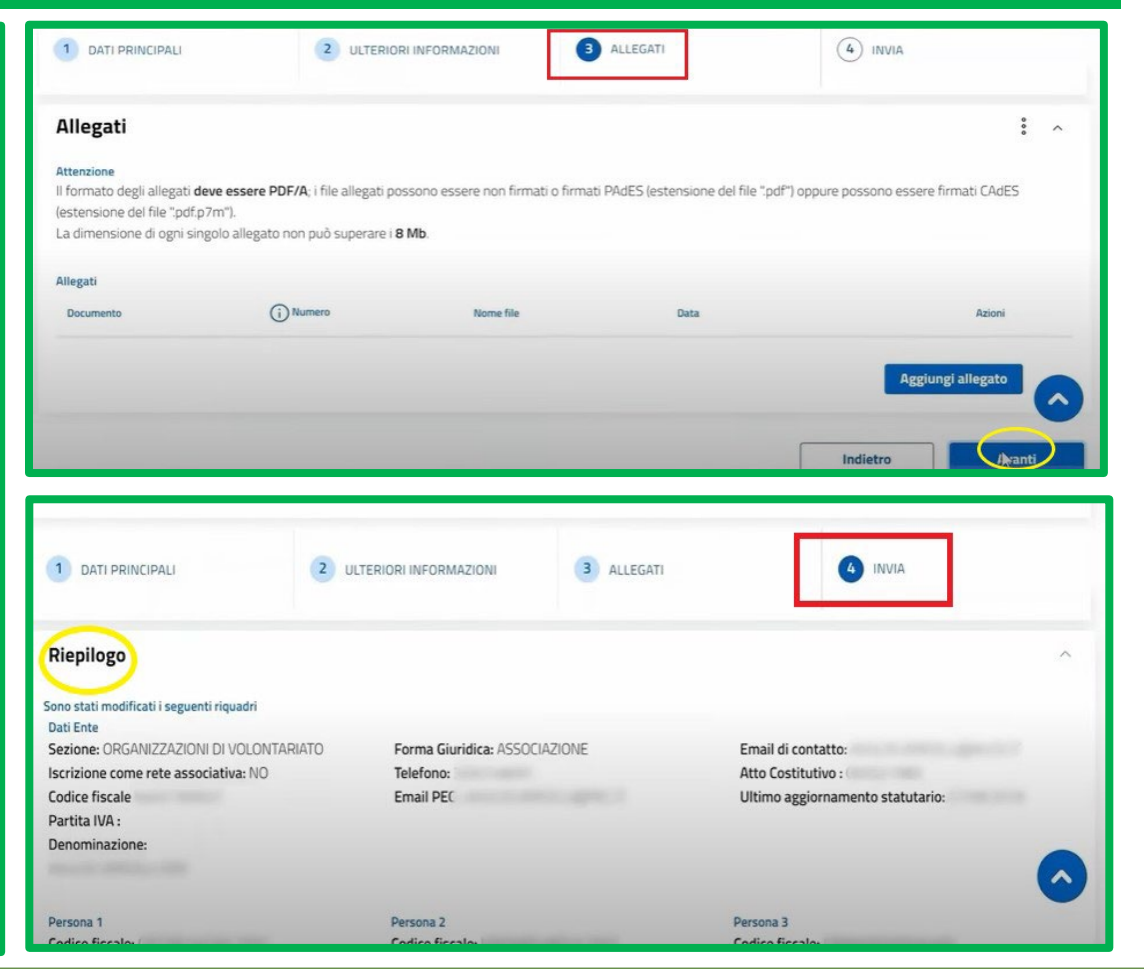

Ufficio RUNTS Regione Marche - Via Tiziano 44 (*Palazzo Leopardi*) - 60125 Ancona E-Mail: <u>runts@regione.marche.it</u> PEC: <u>regione.marche.ufficioRUNTS@emarche.it</u> Sito Web: https://www.regione.marche.it/Regione-Utile/Sociale/RUNTS

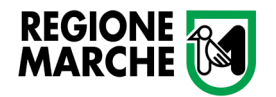

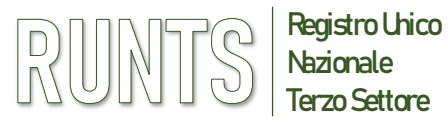

# **RUNTS** SCHEDA INVIA

Modello da firmare

- Spuntare la dichiarazione sotto il titolo Modello da firmare (1)
- Cliccare su Scarica modello per ottenere la distinta di riepilogo (2)
- La distinta va firmata in modalità CADES e ricaricata in piattaforma cliccando Carica modello firmato (3). Se caricata correttamente sarà visualizzata con l'estensione pdf.p7m
- Cliccare infine su Invia (4) e attendere il messaggio di conferma di Istanza inviata con successo

### **ATTENZIONE**

- Il modello firmato deve avere lo stesso nome del file scaricato ed essere firmato in modalità CADES (estensione '.pdf.p7m')
- Se dopo aver firmato il modello si cambiano ulteriori dati o allegati, sarà necessario scaricare di nuovo il modello da firmare perché il precedente non sarà più valido. Quindi firmarlo e ri-allegarlo nuovamente.

# Il sottoscrittore dichiara ai sensi degli artt. 46, 47 e 76 del D.P.R. 445 del 2000, che i dati riportati nella presente istanza al RUNTS sono veritieri e corrispondenti a quanto personalmente accertato, che le copie dei documenti allegate sono conformi agli originali e che il conto corrente il cui IBAN è stato inserito al fini dell'accreditamento al 5 per mille è intestato all'ETS beneficiario (<u>D.P.R. 445 del 2000</u>). Il modello firmato deve avere lo stesso nome dei file scaricato ed essere firmato con firma CADES [estensione 'pdl p?m'). Se si ritorna ai dati principali, ai dati optionali oppure agli allegati, sarà necessario risgaricare è motello da firmare e il precedente non sarà più valido Scarica modello firmato Carica modello firmato Distrita\_587389 pdf p?m Indietro Indietro

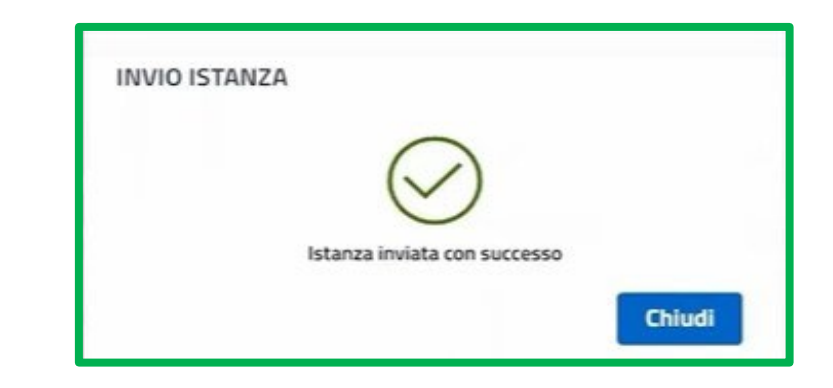

Ufficio RUNTS Regione Marche - Via Tiziano 44 (*Palazzo Leopardi*) - 60125 Ancona E-Mail: <u>runts@regione.marche.it</u> PEC: <u>regione.marche.ufficioRUNTS@emarche.it</u> Sito Web: <u>https://www.regione.marche.it/Regione-Utile/Sociale/RUNTS</u>

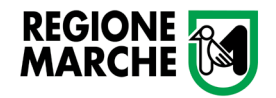

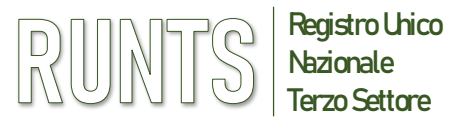

### **TRASMISSIONE PRATICA DI VARIAZIONE**

Nella Home page, nell'elenco delle PRATICHE INVIATE in basso a sinistra, si può controllare lo «Stato» della pratica, vale a dire:

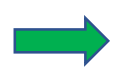

"Inviata", immediatamente dopo l'invio, il sistema effettua verifica formale dei dati

### oppure

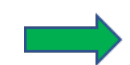

"**Trasmessa**", conclusione della verifica formale e trasmissione della pratica all'Ufficio del RUNTS

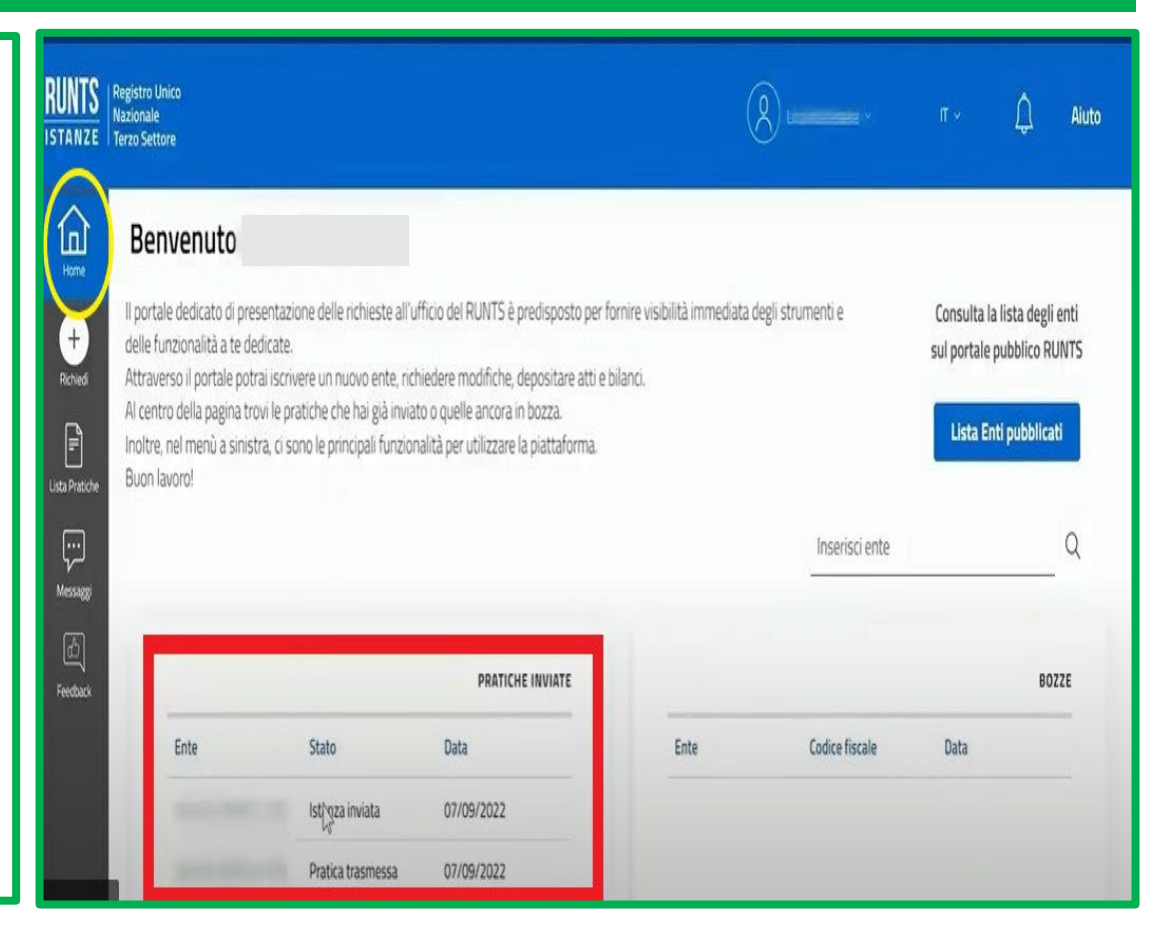